#### JADE Java Agent DEvelopment Framework

Ricardo J. Rabelo rabelo@das.ufsc.br Saulo Popov Zambiasi popov@gsigma.ufsc.br

## Sumário

#### Parte 1 – Introdução

- Pré-requisitos
- Download
- Instalação e Configuração
- Interface Gráfica

#### Parte 2 – Utilização

- Prog. Hello World
- Eclipse
- Comunicação entre Agentes
- Agentes Distribuídos
- Integração com Jess
- Referências

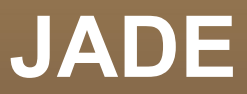

#### Parte 1 – Introdução

(Pré-requisitos, download, instalação e configuração, interface gráfica)

## Introdução

- Java Agent DEvelopment Framework.
- Framework implementado em Java.
- Simplifica a implementação de sistemas multiagentes.
- Utiliza um *middleware* e ferramentas gráficas que suportam debug e fases de desenvolvimento.
- Suporta mobilidade de agentes

## Introdução

- A plataforma de agentes pode estar distribuída em diferentes máquinas (sem ser necessário o mesmo SO) e as configurações podem ser controladas via uma GUI remota.
- A configuração pode ser alterada em em tempo de execução, movendo agentes de uma máquina a outra, quando necessário.

## Introdução

- JADE é free software (?), com copyright opensource LGPL desde Maio de 2003.
- Atuais membros do Projeto JADE:
  - Telecom Italia;
  - Motorola;
  - Whitestein Technologies AG;
  - Profactor GmbH;
  - France Telecom R&D.
- A última versão: JADE 4.0.1 (07/07/2010).

# Pré-requisitos

- Para trabalhar com Jade, são necessários os seguintes requisitos:
  - Máquina virtual java 1.4 ou mais recente;
  - Kit de desenvolvimento JDK 1.4 ou mais recente.
  - A pasta *bin* do JDK deve ser incluida no *PATH* do sistema operacional;
  - Um editor de texto ou IDE para desenvolvimento (Notepad, gedit, Eclipse, Netbeans);
  - Download do JADE (cadastro gratuito)

http://jade.tilab.com

#### Download

| File             | ~ File<br>size                                                  | Description of the content                                                                                                    |  |
|------------------|-----------------------------------------------------------------|----------------------------------------------------------------------------------------------------|--|
| jadeAll.zip      | 8.6 MB                                                          | This file contains all JADE, i.e. it is just composed<br>of the 4 files below. If it is too large for<br>downloading, the 4 files below might be<br>downloaded instead.                |  |
| jadeBin.zip      | 2.0 MB                                                          | This file contains JADE already compiled and<br>ready to be used, i.e. a set of JAVA archive JAR<br>files.                                                                             |  |
| jadeDoc.zip      | 4.7 MB                                                          | This file contains all the JADE documentation<br>included the Administrator's Guide and and the<br>Programmer's Guide. NOTICE THAT all the<br>documentation is also available on-line. |  |
| jadeSrc.zip      | jadeSrc.zip 1.8 MB This file contains all the JADE source code. |                                                                                                    |  |
| jadeExamples.zip | 270 KB                                                          | This file contains the source code of the<br>examples and a simple demo. All the examples<br>and demo must be compiled.                                                                |  |

#### Instalação e Configuração

 Descompactar o arquivo jadeAll.zip e descompactar cada um dos arquivos em um diretório chamado jade. Exemplo:

Windows: c:\jade

Linux: /home/usuario/jade

#### Instalação e Configuração

- No Windows, acrescentar os seguintes arquivos no CLASSPATH:
  - c:\jade\lib\jade.jar;
  - c:\jade\lib\jadeTools.jar;
  - c:\jade\lib\Base64.jar;
  - c:\jade\lib\http.jar;
  - c:\jade\lib\iiop.jar.

#### Instalação e Configuração

 No Linux, acrescentar as seguintes linhas no final do arquivo .bashrc:

```
export JADE_LIB="${HOME}/jade/lib"
export CLASSPATH=".:${JADE_LIB}/jade.jar:${JADE_LIB}/iiop.jar\
:${JADE_LIB}/http.jar\
:${JADE_LIB}/Base64.jar:${JADE_LIB}/jadeTools.jar"
```

#### **Interface Gráfica**

 Pelo prompt de comando Executar: *java jade.Boot -gui -local-host localhost*

| \varTheta 🔿 🕙 RMA@isabeaut:1099/JADE - JAD | E Remote | Agent Managen   | nent GUI 🗆 |
|--------------------------------------------|----------|-----------------|------------|
| File Actions Tools Remote Platforms Help   |          |                 |            |
|                                            |          | 💈 🗈 🍼 🐞 🚆       |            |
| 🕈 🛅 AgentPlatforms                         | name     | addresses state | e owner    |
| 🛉 🛅 "isabeaut:1099/JADE"                   |          | ADDRESSES STATE | OWNER      |
| 🕈 🗖 Main-Container                         |          |                 |            |
| – 📴 RMA@isabeaut:1099/JADE                 |          |                 |            |
| – 📴 ams@isabeaut:1099/JADE                 |          |                 |            |
| – 🙂 df@isabeaut:1099/JADE                  |          |                 |            |
|                                            |          |                 |            |
|                                            |          |                 |            |
|                                            |          |                 |            |
|                                            |          |                 |            |
|                                            |          |                 |            |
|                                            |          |                 |            |
|                                            |          |                 |            |
|                                            |          |                 |            |
|                                            |          |                 |            |
|                                            |          |                 |            |
|                                            | S]       |                 |            |

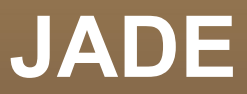

### Parte 2 – Utilização

Prog. Hello World, eclipse, comunicação entre agentes, agentes distribuídos, referências

#### Programa HelloWorld

```
import jade.core.Agent;
public class HelloWorld extends Agent {
    protected void setup() {
        System.out.println("Hello World! ");
        System.out.println("My name is: " + getLocalName());
    }
}
```

#### **Compilar e Executar**

## **Compilar:**

javac HelloWorld.java **Executar:** 

> // com a interface gráfica rodando java jade.Boot -<u>container</u> suzumiya:HelloWorld

// sem a interface gráfica rodando java jade.Boot suzumiya:HelloWorld

## Eclipse – Build Path... Libraries...

| ſ | 0                                                                                                    | Properties for HelloWorld                                                                                                    | ₽                                                                                                    |
|---|----------------------------------------------------------------------------------------------------|----------------------------------------------------------------------------------------------------|----------------------------------------------------------------------------------------------------|
| 1 | type filter text                                                                                                    | Java Build Path                                                                                                    | \$\$ • \$\$ • \$                                                                                                    |
|   | ResourceBeanInfo PathBuildersJava Build Path▷Java Code Style▷Java Compiler▷Java EditorJavadoc LocationProject ReferencesRun/Debug Settings▷Task RepositoryTask Tags▷Validation | Source Projects Libraries Order and Export          JARs and class folders on the build path: <ul> <li>commons-codec-1.3.jar - /home/saulo/bin/jade/lib/commons-codec</li> <li>http.jar - /home/saulo/bin/jade/lib</li> <li>iop.jar - /home/saulo/bin/jade/lib</li> <li>jade.jar - /home/saulo/bin/jade/lib</li> <li>jade.jar</li></ul> | Add JARs<br>Add External JARs<br>Add Variable<br>Add Libr <u>a</u> ry<br>Add Class Folder<br>Add External Class <u>F</u> older<br><u>E</u> dit<br><u>R</u> emove<br><u>Migrate JAR File</u> |
|   | 0                                                                                                    |                                                                                                    | OK Cancel                                                                                                    |

## **Eclipse – Run Configuration: Main**

| 0                                   | Run Configurations                                               | $\bigcirc$ |
|-------------------------------------|------------------------------------------------------------------|------------|
| Create, manage, and run co          | nfigurations                                                     |            |
| Run a Java application              |                                                                  |            |
|                                     |                                                                  |            |
| 📑 🗈 🗶 🖻 🐎 🔹                         | Name: HelloWorld                                                 |            |
| type filter text                    |                                                                  | $\neg$     |
| 🗄 Apache Tomcat                     | Broject                                                          |            |
| Eclipse Application                 |                                                                  |            |
| 😝 Eclipse Data Tools                | Helloworld                                                       | 21         |
| 🗄 Generic Server                    | Main class:                                                      |            |
| 🗄 Generic Server(External I         | jade.Boot                                                        |            |
| HTTP Preview                        | Enclude system libraries when searching for a main class         |            |
| J2EE Preview                        | Include in <u>h</u> erited mains when searching for a main class |            |
| 🖭 Java Applet                       | St <u>o</u> p in main                                            |            |
| ▼ 🗊 Java Application                |                                                                  |            |
| HelloWorld                          |                                                                  |            |
| Ju JUnit                            |                                                                  |            |
| ັງ <sub>ບີ</sub> JUnit Plug-in Test |                                                                  |            |
| OSGi Framework                      |                                                                  |            |
| Jii Task Context Plug-in Test       |                                                                  |            |
| Ju Task Context Test                |                                                                  |            |
|                                     | Apply Revert                                                     |            |
| Filter matched 15 of 21 items       |                                                                  |            |
|                                     |                                                                  |            |
| 0                                   | <u>Bun</u> Close                                                 |            |

## **Eclipse – Run Configuration: Arguments**

| 0                             | Run Configurations                                                 |      |
|-------------------------------|--------------------------------------------------------------------|------|
| Create, manage, and run co    | nfigurations                                                       |      |
| Run a Java application        |                                                                    |      |
|                               |                                                                    | _    |
| 📑 🗎 🗶 🖻 🏇 🖌                   | Name: HelloWorld                                                   |      |
| type filter text              |                                                                    |      |
| 🗄 Apache Tomcat               | G Main (%)= Arguments BRE Classpath Source Convolution Ment Common |      |
| Eclipse Application           | -container Gandelf:HelloWorld                                      |      |
| 🗑 Eclipse Data Tools          |                                                                    |      |
| 🗄 Generic Server              |                                                                    |      |
| 🗄 Generic Server(External I   | Variables                                                          | 2    |
| HTTP Preview                  | VM arguments:                                                      |      |
| J2EE Preview                  |                                                                    |      |
| 题 Java Applet                 |                                                                    | ,    |
| ▽ 🗾 Java Application          | Variable <u>s</u>                                                  |      |
| 🗾 HelloWorld                  | Working directors                                                  | 2    |
| J <mark>u</mark> JUnit        | Default:     Efwarkspace locitialleWorld]                          |      |
| Junit Plug-in Test            | peragic. ptworkspace_loc.Helloworld}                               | - 11 |
| OSGi Framework                | Other:                                                             |      |
| Jin Task Context Plug-in Test | Workspace) <u>File System</u> Variabl <u>e</u> s                   |      |
| Ju lask Context lest          |                                                                    |      |
| )++                           | Apply Revert                                                       |      |
| Filter matched 15 of 21 items |                                                                    |      |
| Ô                             |                                                                    |      |
| V                             | <u>H</u> un Close                                                  |      |

#### **Um Exemplo Mais Real**

```
⊖import jade.core.Agent;
 import jade.core.behaviours.*;
 public class MyAgent extends Agent {
     protected void setup() {
Θ
         addBehaviour(new myBehaviour(this));
     }
Θ
     class myBehaviour extends SimpleBehaviour {
         public myBehaviour(Agent a) {
Θ
             super(a);
         }
         public void action() {
Θ
             // local do programa do agente
         }
         private boolean finished = false;
         public boolean done() {
Θ
             return finished;
         }
     }
```

#### Comunicação: Sender.java

```
import jade.core.Agent;
 import jade.core.AID;
 import jade.core.behaviours.*;
 import jade.lang.acl.*;
 public class Sender extends Agent {
     protected void setup() {
Θ
         addBehaviour(new CyclicBehaviour(this) {
Θ
             public void action() {
                  ACLMessage msg = receive();
                 if (msq != null)
                      System.out.println("== Answer" + " <- " + msg.getContent()</pre>
                              + " from " + msq.qetSender().qetName());
                 block();
             }
         });
         ACLMessage msg = new ACLMessage(ACLMessage.INFORM);
         msg.setContent("Ping");
         msg.addReceiver(new AID("a", AID.ISLOCALNAME));
         send(msq);
     }
```

#### Comunicação: Receiver.java

```
⊨import jade.core.Agent;
 import jade.core.behaviours.*;
 import jade.lang.acl.*;
 public class Receiver extends Agent {
     protected void setup() {
Θ
         addBehaviour(new CyclicBehaviour(this) {
Θ
Θ
             public void action() {
                 ACLMessage msg = receive();
                 if (msg != null) {
                     System.out.println("== " + myAgent.getLocalName()
                             + " received: " + msg.getContent());
                     ACLMessage reply = msg.createReply();
                      reply.setPerformative(ACLMessage.INFORM);
                      reply.setContent(" Pong");
                     send(reply);
                 }
                 block();
             }
         });
     }
```

Execução

Em uma janela execute o Receiver: java jade.Boot -local-host localhost a:Receiver Em outra janela execute o Sender:

java jade.Boot -local-host localhost -container main:Sender

Observe que como o primeiro comando já executa a plataforma, o segundo apenas acrescenta o Sender nesta, já em execução.

### Agentes Distribuídos

Supondo que no computador1 tem como hostname "PC1", digite a seguinte linha de comando para carregar o maincontainer:

#### java jade.Boot -local-host localhost -gui

Execute a seguinte linha de comando em uma outra máquina a qual criará outro container de agentes e fará com que esse container se conecte ao main container no computador1 PC1:

#### java jade.Boot -host PC1 -container a:Receiver

Onde "PC1" é o host da máquina onde se encontra o maincontainer, "a" é o nome do agente e "Receiver" é o código que implementa o agente.

#### Agentes Distribuídos

Execute agora em uma terceira máquina o seguinte comando que cria dois agentes:

java jade.Boot -host PC1 -container Main:Sender

Neste caso teremos dois agentes distribuídos:

- Sender;
- Receiver.

Agentes conectados à plataforma JADE remota.

As classes destes agentes já devem estar compiladas.

### Integração JADE + JESS

- Download Jess
  - http://www.jessrules.com/
- Instalação em um diretório
- Configuração do Eclipse
- Inserção do código em um agente Jade
- Execução

#### JADE + JESS Configuração

 No Linux, acrescentar as seguintes linhas no final do arquivo .bashrc:

export JESS\_LIB="\${HOME}/bin/Jess/lib" export CLASSPATH="\${CLASSPATH}:\${JESS\_LIB}/jess.jar\ :\${JESS\_LIB}/jsr94.jar"

## Jade & Jess – Configuração Eclipse

|   |                                          | Java Build Path                                                                                                    | ⇔ ↔ ◄                             |
|---|------------------------------------------|----------------------------------------------------------------------------------------------------|-----------------------------------|
|   | Resource                                 | A Source Projects Libraries & Order and Export                                                                                                    |                                   |
|   | Builders<br>Java Build Path              | JARs and class folders on the build path:                                                                                                    |                                   |
| ⊳ | Java Code Style                          | commons-codec-1.3.jar - /home/saulo/bin/jade/lib/com                                                                                                    | Add JARs                          |
| ⊳ | Java Compiler<br>Java Editor             | <ul> <li>million http.jar - /home/saulo/bin/jade/lib</li> <li>million.jar - /home/saulo/bin/jade/lib</li> </ul>                                                                                                    | Add External JARs                 |
| ŕ | Javadoc Location                         | i jade.jar - /home/saulo/bin/jade/lib                                                                                                    | Add <u>V</u> ariable              |
|   | Project References<br>Run/Debug Settings | ight is a second state of the second state of the second state | Add Libr <u>a</u> ry              |
| Þ | Task Repository                          | <ul> <li>▷ ➡ JRE System Library [JavaSE-1.6]</li> </ul>                                                                                                    | Add <u>C</u> lass Folder          |
| Þ | Task Tags<br>Validation                  |                                                                                                    | Add External Class <u>F</u> older |
| ſ | WikiText                                 |                                                                                                    | <u>E</u> dit                      |
|   |                                          |                                                                                                    | <u>R</u> emove                    |
|   |                                          |                                                                                                    | Migrate JAR File                  |
|   |                                          | III                                                                                                    |                                   |
| ( | ?                                        |                                                                                                    | Cancel OK                         |

#### Jade & Jess – hello.clp e JessJadeAgent.java

```
;; Hello, world in Jess!
```

```
(printout t "Hello, world!" crlf)
```

```
import jess.*;
import jade.core.Agent;
import jade.core.behaviours.*;
```

}

public class JessJadeAgent extends Agent {
 protected void setup() {
 addBehaviour(new Behaviour(this));
 }

#### Jade & Jess – hello.clp e JessJadeAgent.java

```
class Behaviour extends SimpleBehaviour {
   private boolean finished = false;
    public Behaviour(Agent a) {
        super(a);
    }
    public void action() {
        System.out.println("Agent Name " + myAgent.getLocalName());
        try {
            runJessCode();
        } catch (JessException je) {
            System.out.println("Error: " + je);
        finished = true;
    }
    public void runJessCode() throws JessException {
        Rete engine = new Rete();
        engine.batch("hello.clp");
    }
   public boolean done() {
        return finished;
    }
```

#### JadeJessExpert - Supplier.java

```
public class Supplier {
   public String name;
   public int value;
    public int trust;
   public int quantity;
    public Supplier(String n, int v, int t, int q) {
        name = n;
        value = v;
        trust = t;
        quantity = q;
    }
   public String toString() {
        return name + "\t" + value + "\t" + trust + "\t" + quantity;
    }
```

#### JadeJessExpert.java

```
import java.util.Vector;
 import jade.core.Agent;
 import jade.core.behaviours.*;
 public class JadeJessExpert extends Agent {
     protected void setup() {
Θ
         addBehaviour(new Behaviour(this));
     }
 }
 class Behaviour extends SimpleBehaviour {
     private boolean finished = false;
     public Behaviour(Agent a) {
Θ
         super(a);
     }
     public void action() {
\oplus
     public boolean done() {
Θ
         return finished;
     }
 }
```

#### JadeJessExpert.java – metodo action()

```
public void action() {
   System.out.println("Agent Name " + myAgent.getLocalName());
   Vector<Supplier> suppliers = new Vector<Supplier>();
    // Name, value, trust, quantity
    suppliers.add(new Supplier("001", 100, 50, 10));
    suppliers.add(new Supplier("002", 105, 70, 90));
    suppliers.add(new Supplier("003", 90, 90, 35));
    suppliers.add(new Supplier("004", 50, 10, 90));
    for (int i = 0; i < suppliers.size(); i++) {</pre>
        System.out.println(suppliers.get(i).toString());
    }
    ExpertBuy eb = new ExpertBuy(suppliers, 40); // required quantity
    if (eb.winner != null) {
        System.out.println("Fornecedor selecionado: " + eb.winner.name);
    } else {
        System.out.println("Nenhum fornecedor selecionado");
    ŀ
    finished = true;
```

}

#### JadeJessExpert - ExpertBuy.java

```
□import java.util.Vector;
 import jess.*;
 public class ExpertBuy {
     public Supplier winner;
     private Vector<Supplier> suppliers = new Vector<Supplier>();
     private int quantity;
     public ExpertBuy (Vector<Supplier> sup, int qtd) {
Θ
         winner = null;
         suppliers = sup;
         quantity = qtd;
         run();
     }
     public void run() {
\oplus
 }
```

#### ExpertBuy.java – Metodo run()

```
public void run() {
   try {
        Rete r = new Rete();
        r.clear():
        r.batch("se.clp");
        r.assertString("(quantidade necessaria " + quantity + ")");
        for (int i = 0; i < suppliers.size(); i++) {</pre>
            Supplier s = suppliers.get(i);
            String str =
                "(fornecedor " +
                "(codigo \"" + s.name + "\") " +
                "(preco " + s.value + ") " +
                "(confianca " + s.trust + ") " +
                "(quantidade " + s.quantity + ") )";
            r.assertString(str);
        }
        r.run();
        Value v = r.getGlobalContext().getVariable("*vencedor*");
        String winnerName = v.toString();
        for (int i = 0; i < suppliers.size(); i++) {</pre>
            Supplier s = suppliers.get(i);
            if (winnerName.contains(s.name)) {
                winner = s;
        }
    } catch (JessException ex) {
        System.err.println(ex);
    }
```

## Referências

- Vaucher, J; Ncho, A, Jade Tutorial and Primer http://www.iro.umontreal.ca/~vaucher/Agents/Jade/JadePrimer.html
- Caire, G, Jade Programming For Beginners http://jade.tilab.com/doc/JADEProgramming-Tutorial-for-beginners.pd
- Silva, L A M, Estudo e Desenvolvimento de Sistemas Multiagentes usando JADE: Java Agent Development framework http://jade.tilab.com/papers/2003/monografia.pdf
- Site oficial do Jade http://jade.cselt.it/
- Site oficial do Jess http://www.jessrules.com
- Sun Java JDK http://java.sun.com/javase/downloads/index.jsp
- Site Oficial do Eclipse http://www.eclipse.org/